## MANUAL PARA ORIENTAÇÃO DA ELABORAÇÃO DE TERMOS DE REFERÊNCIA PARA PROCESSOS DE CURSOS E INSCRIÇÃO EM EVENTOS

Termo de referência para Capacitação

Antes de iniciarmos, é importante ressaltar que o Termo de Referência sucede a elaboração do Estudo Técnico Preliminar (ETP). Logo, as etapas expostas nesse manual só devem ser seguidas uma vez que o **ETP já tiver sido elaborado**, pois também se trata de um documento obrigatório para contratação de curso/ evento.

Inicialmente, é necessário copiar o modelo pré-preenchido (427/2024) para o tipo de Termo de Referência em questão. Para isso, será necessário acessar o compras.gov e ir na opção artefatos digitais, conforme imagens abaixo.

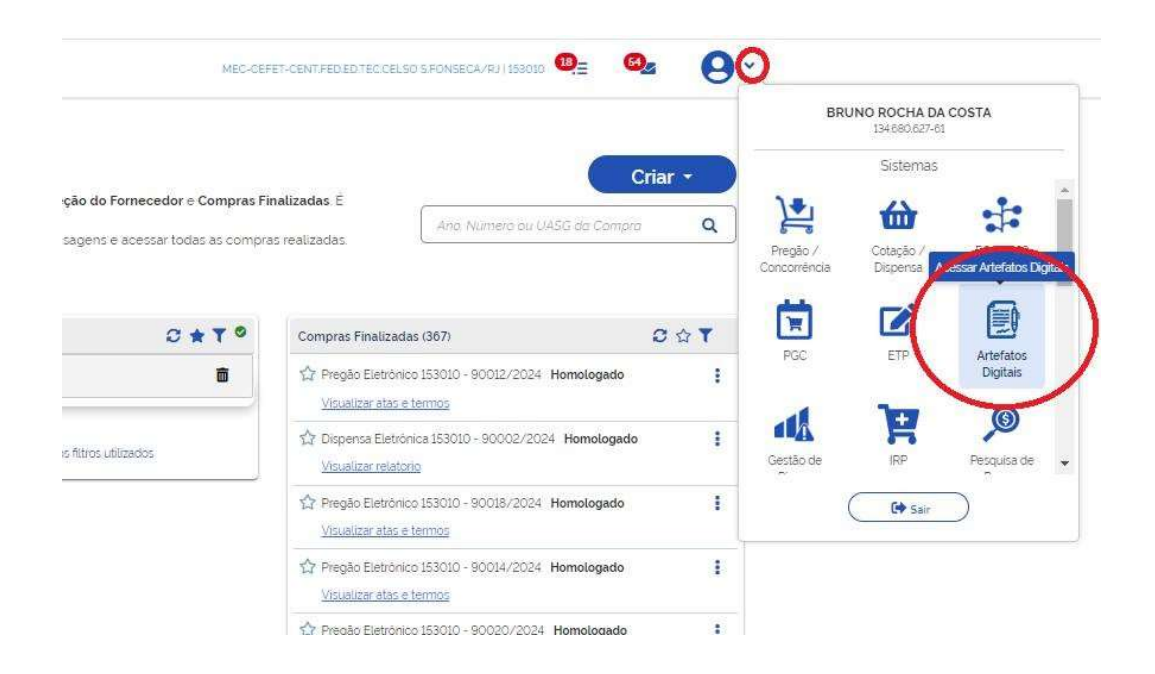

Uma vez acessada a opção de artefatos digitais, será necessário acessar a aba de opções "Artefatos da minha UASG".

## Artefatos Digitais

| - Filtro       |                                     |                   |                        |                          |            |
|----------------|-------------------------------------|-------------------|------------------------|--------------------------|------------|
| Ano            |                                     | Tipo de Artefato  |                        | Modelo utilizado na cria | ção        |
| 2024           |                                     | Selecione um ou   | mais tipos             | V Selecione um ou ma     | is modelos |
|                |                                     |                   |                        |                          |            |
| Meus artefatos | Artefatos da minha                  | UASG Artefatos de | outras UASGs           | Lixeira                  |            |
| Meus artefatos | Artefatos da minha<br>Contratação 🛊 | UASG Artefatos de | outras UASGs<br>Uasg 🗢 | Lixeira<br>Tipo ¢        | Definiçã   |

Posteriormente, é necessário acessar o seletor "**Tipo de Artefato**" e escolher a opção "**Termo de Referência**".

| R > Planejamento e  | Gerenciamento de Contratações 🗧 Artefatos Digi | ais                                              |                             |                     |                          |
|---------------------|------------------------------------------------|--------------------------------------------------|-----------------------------|---------------------|--------------------------|
| Artefatos           | Digitais                                       |                                                  |                             |                     | + Artefato Digital       |
| Utilize esse espaço | para pesquisar, editar, excluir, criar un      | novo ou <mark>criar um Artefato Digital</mark> . |                             |                     |                          |
| - Filtro            |                                                | Tipo de Artefato                                 | Modelo utilizado na criação |                     | Termo a ser pesquisado   |
| 2024                | ~                                              | Termo de Referência                              | Selecione um ou mais mode   | los                 | ♥ 228/2024               |
|                     |                                                | Pesquise pelo(s) modelo(s) c Q                   |                             |                     |                          |
|                     | os Artefatos da minha UAS                      | Termo de Referência                              | ra                          |                     |                          |
| Meus artefat        |                                                |                                                  |                             |                     |                          |
| Meus artefat        | Contratação e                                  | Aviso de Contratação                             | Tipo e                      | Definição do objeto | Categoria/subcategoria ¢ |

O próximo passo consiste em filtrar os arquivos pelo número 427/2024 e copiar o Termo de Referência pré-preenchido.

|                                     | is 👂 Artefatos Cigitala                   |                |                             |                     |                                                 |                 |           |          |
|-------------------------------------|-------------------------------------------|----------------|-----------------------------|---------------------|-------------------------------------------------|-----------------|-----------|----------|
| tefatos Digitais                    |                                           |                |                             |                     | + Artefato Dioitat                              | + Catalogo Elet | rónico de |          |
| zo onte espaço para penquisar odita | e ovoluis criar um novo ou oriar um Artes | ito Digital    |                             |                     |                                                 | Padronização    |           |          |
| = Filtro                            |                                           |                |                             |                     | 1                                               |                 |           |          |
| Ano                                 | Tipo de Artefato                          |                | Modelo utilizado na criação | /                   | Termo a ser pesquisad                           |                 |           |          |
| 2024                                | V Termo de Referên                        | cia            | Selecione um ou mais modelo | •                   | 228/2024                                        |                 |           | Q T      |
|                                     |                                           |                |                             |                     | $\smile$                                        |                 |           |          |
| Meus artefatos Artefatos            | da minha UASG Artefatos de                | outras UASGs I | ixeira                      |                     |                                                 |                 |           |          |
| Contrateção d                       | Nº Artefeto #                             | Uesg ©         | Tipo #                      | Definição do objeto | Categoria/subcategoria #                        | Réplicas ¢      | Status    | Ações    |
|                                     | . 228/                                    | 2024 253010    | TR - Serviços sem dedicação | 1                   | V - prestação de serviços, inclusive os teorii. | 0               | Rasountio | 12 🕢 🔊 I |
|                                     |                                           |                |                             |                     |                                                 |                 |           |          |
|                                     |                                           |                |                             |                     |                                                 |                 |           | 2        |

- 1- Campo para filtrar os termos de referências por número.
- 2- Opção de copiar o modelo de Termo de Referência e criar um novo documento a partir dele.

Uma vez realizados os passos anteriores, na primeira parte do Termo de Referência (TR), será necessário preencher as informações básicas do processo de aquisição de curso ou inscrição em evento.

| Termo de Referência                                                               | Artefatos Digitais. > Termo de Referência № 228/2024                               |
|-----------------------------------------------------------------------------------|------------------------------------------------------------------------------------|
| RASCUNHO                                                                          | Informações Básicas 👔                                                              |
| 🔒 🤐 🔍 🕲 🛔                                                                         | Informação. Antes de editar o documento confira as informações abaixo e certifique |
| Orientações sobre o uso do modelo                                                 | No. do Termo de Referência UASG                                                    |
| <ul> <li>seções do documento</li> <li>Informações Básicas</li> <li>1/2</li> </ul> | S FONSECA/RJ                                                                       |
| Informações Básicas                                                               | Outras informações                                                                 |
| <ul> <li>TR da contratação</li> </ul>                                             | Categoria 😧 1                                                                      |
| ✓ Responsáveis 0/1                                                                | V - prestação de serviços, inclusive os técnico-profission 🕯 💙                     |
| <ul> <li>Anexos</li> </ul>                                                        | Número da Contratação 😧                                                            |
|                                                                                   | Selecione uma contratação Q 🗙                                                      |
|                                                                                   | Processo Administrativo 🚱 2                                                        |
|                                                                                   | Informe aqui o número do processo administrativo                                   |

- 1- Caso não esteja selecionada, escolher a opção "V prestação de serviços, inclusive os técnico-profissionais especializados /Capacitação"
- 2- Incluir o número do processo administrativo gerado via SUAP

Posteriormente, deve-se preencher as informações do curso que será contratado, como, por exemplo, data de realização, quantidade de servidores contemplados, campus de origem, valor unitário e total da contratação.

## 1. CONDIÇÕES GERAIS DA CONTRATAÇÃO

| ITEM | ESPECIFICAÇÃO                                                                                                    | CATSER | UND  | QTD | VALOR<br>UNITÁRIO | VALOR<br>TOTAL |
|------|----------------------------------------------------------------------------------------------------|--------|------|-----|-------------------|----------------|
| 1    | Pagamento de inscrição para servidor do CEFET/RJ campus<br>Maracanã participar do Formação e Aperfeiçoamento de Pregoeiros<br>com foco na Operacionalização do Compras.gov.br, a ser realizado<br>de 19 a 21 de junho de 2024, na cidade do Rio de Janeiro - RJ. | 25232  | Unid | 01  | RS XXXXXX         | R\$            |

1.2. O(s) serviço(s) objeto desta contratação são caracterizados como comum(ns), conforme justificativa constante do Estudo Técnico Preliminar.

1.3. O prazo de vigência da contratação é até 31 de dezembro de 202x, contados da emissão na nota de empenho, na forma do artigo 105 da Lei nº 14.133, de 2021.

1.4. Não haverá formalização de contrato e o mesmo será substituído por nota de empenho, devido ao objeto ser de aplicabilidade imediata nas datas estipuladas.

Obs: os campos em vermelho devem ser substituídos pelas informações do curso ou evento que será contratado e ano vigente.

Os tópicos de 02 a 10 são padronizados.

No tópico 11, será necessário preencher os dados do responsável pelo documento.

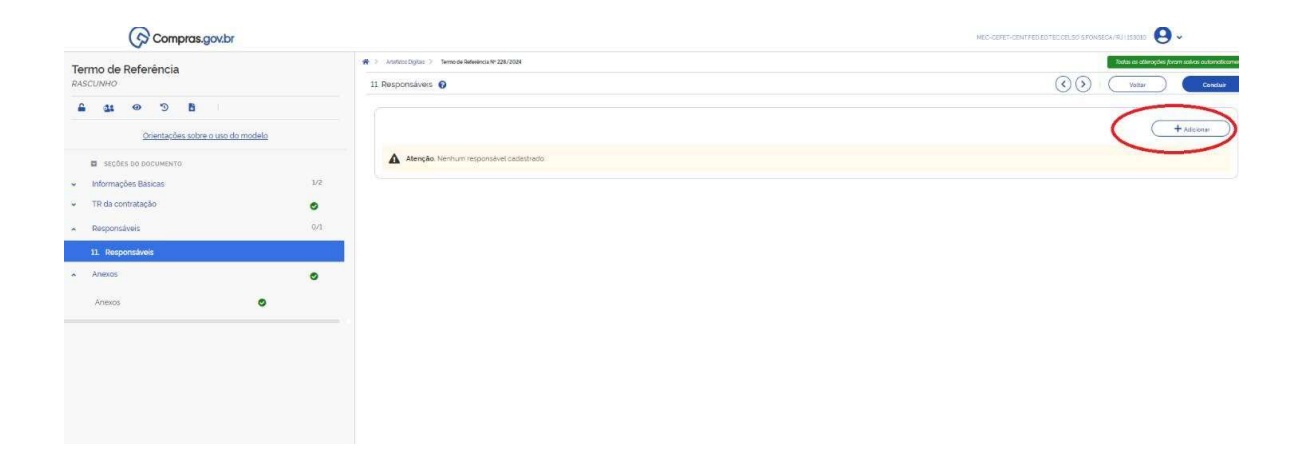

Será necessário informar o CPF, E-mail e cargo do responsável pelo TR (no campo cargo escolher a opção "outro" e, posteriormente, informar o cargo do servidor.

| Adicionar responsável               |                        |
|-------------------------------------|------------------------|
| Novo responsável                    |                        |
| CPF:                                |                        |
| Informe o CPF                       |                        |
| Nome:                               |                        |
| Informe o nome                      |                        |
| Email                               |                        |
| Informe o email.                    |                        |
| Cargo/Função:<br>Outro 🗸 🊺          | me o cargo do responsa |
| Despacho (200 caracteres restantes) |                        |
| Informe o despacho                  |                        |
|                                     |                        |
|                                     |                        |
| Cancelar                            | Adicionar              |
|                                     |                        |

Após a identificação do responsável pela elaboração do Termo de Referência, será **necessário anexar** o **DFD** da compra ( de modo a comprovar que aquisição foi planejada de acordo com o Plano Anual de Contratações) e o **Formulário de Solicitação para Pagamento de Inscrição em Curso/Evento** que consta em anexo a este Termo de Referência (este documento é produzindo dentro do próprio **SUAP**).

| Termo de Referência<br>RASCUNHO                                                                                      | Anexos                                                           |                                                                                                    | () (Voltar Caredar                                                           |
|----------------------------------------------------------------------------------------------------|------------------------------------------------------------------|----------------------------------------------------------------------------------------------------|------------------------------------------------------------------------------|
| ≙ <u>a</u> s ⊛ "⊃ B                                                                                                  | Informação. Cique no campo "selecione o arquivo" para a          | nexar arquives de maximum documento digital, complementando os metadados envados, as seguram osteno     | tes de arquivo serão aceitas para upload: PDF TXT, RTF, DDC, DOCX XLS, XLSX. |
| Orientações sobre o uso do modelo                                                                                    | <ul> <li>OULOUS, SXW, 2H 72, KAR, DWG, DWT, DWF, DWFX</li> </ul> | STU STURT, SLUKSM, UUN, IPU, SKP, SUS, UKE, UEU, KPK e K iz ou mageris suportadas (un JHEU e PKG), Ross | nanimo maximo aceito, por arquivo enviado, e de 30 MB (Megaoytes)            |
| Icolate pol opocumento     Informações Basicas     1/2     Tri da contratação     Responsáveis     Anecos     Anecos | Anexos A                                                         |                                                                                                    | 2                                                                            |

- 1- Botão para acessar o campo de anexos;
- 2- Botão para realizar o upload de arquivos em pdf.

Por fim, basta concluir e assinar o documento conforme imagens abaixo.

| Compras.gov.br             |        |                                                      | Mecaenti-contrologistic causo 4-oxystectical score 🥥 🗸 |
|----------------------------|--------|------------------------------------------------------|--------------------------------------------------------|
| Termo de Referência        |        | 🗰 🗇 Atalahan Dagina 🔅 Terranda Belaniana Nr 220/2020 | Tantas ya attara yilan fision satara satara interneti  |
| RASCUNHO                   |        | 11. Responsavois 🕤                                   | ( )   Vetar Conduc                                     |
| ≙ <u>a</u> s ∞ 3 B         |        |                                                      |                                                        |
| Orientacões sobre o uso di | modelo |                                                      | + Address                                              |
| SECÕES DO DOCUMENTO        |        | Atenção. Nentrum responsavel cadastrado              |                                                        |
| Informações Básicas        | 1/2    |                                                      |                                                        |
| TR da contratação          | 0      |                                                      |                                                        |
| Responsivels               | 0.0    |                                                      |                                                        |
| 11. Responsivels           |        |                                                      |                                                        |
| Anexos                     | 0      |                                                      |                                                        |
| Anexos                     | 0      |                                                      |                                                        |

Obs.: a opção de assinar aparecerá logo após o documento ser concluído, a <u>assinatura é</u> <u>uma etapa obrigatória</u>.

Certifique-se de que todos os campos em vermelho foram alterados e que o Formulário de Solicitação para Pagamento de Inscrição em Curso/Evento e DFD foram anexados ao TR .

Uma vez concluída essa etapa basta baixar o documento em PDF e anexar ao processo administrativo via SUAP.